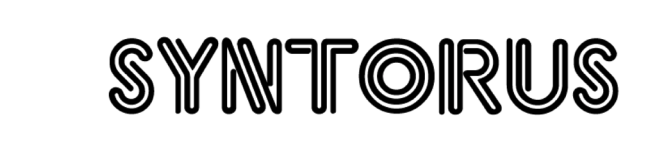

d16 group

Двутрактный аналоговый хорус

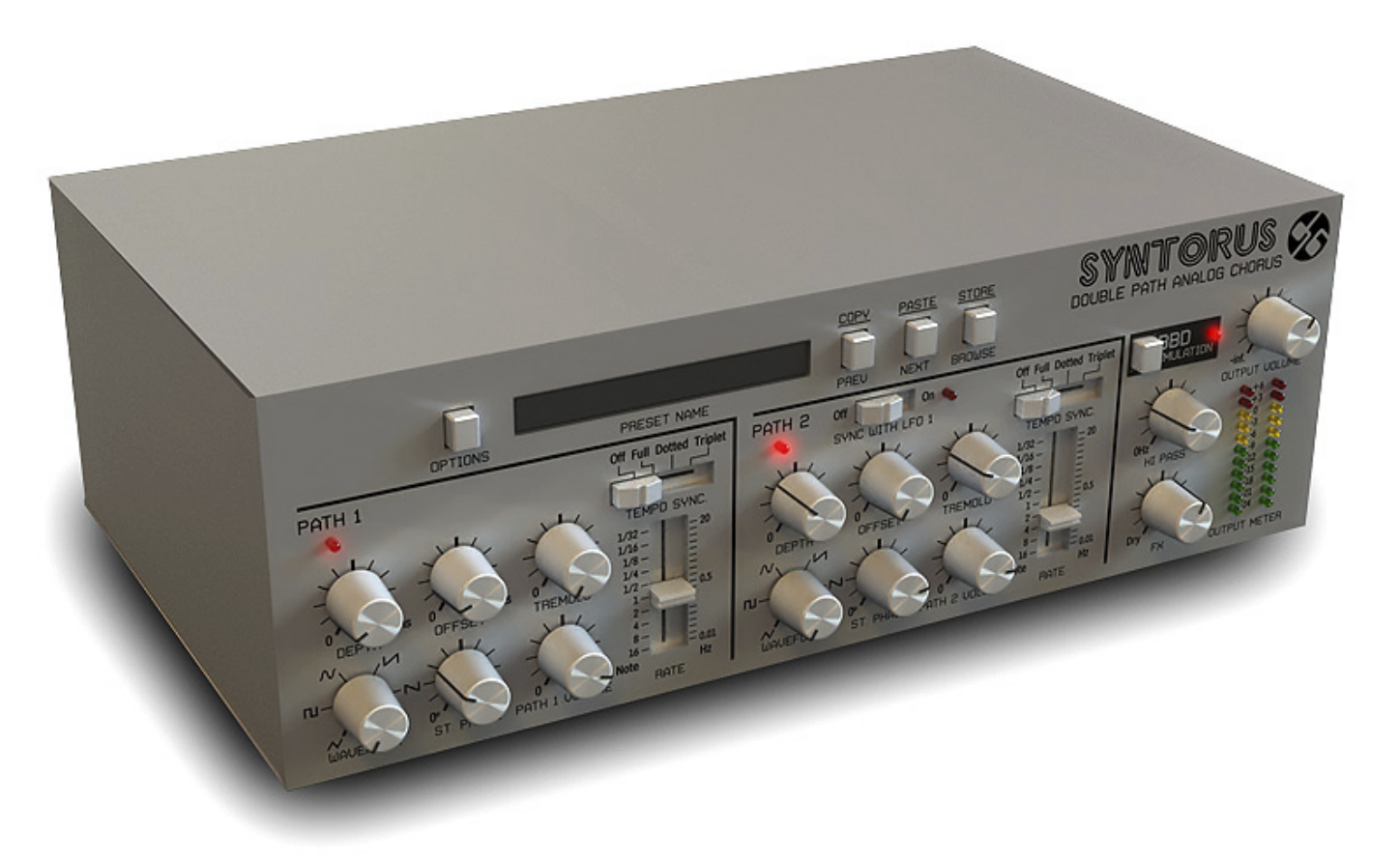

**Руководство пользователя** Translated by Yorshoff

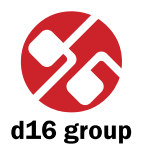

# Обзор

Syntorus является эмулятором хоруса с двойной линией задержки.

После загрузки плагина в хост-приложение вы увидите его графический интерфейс:

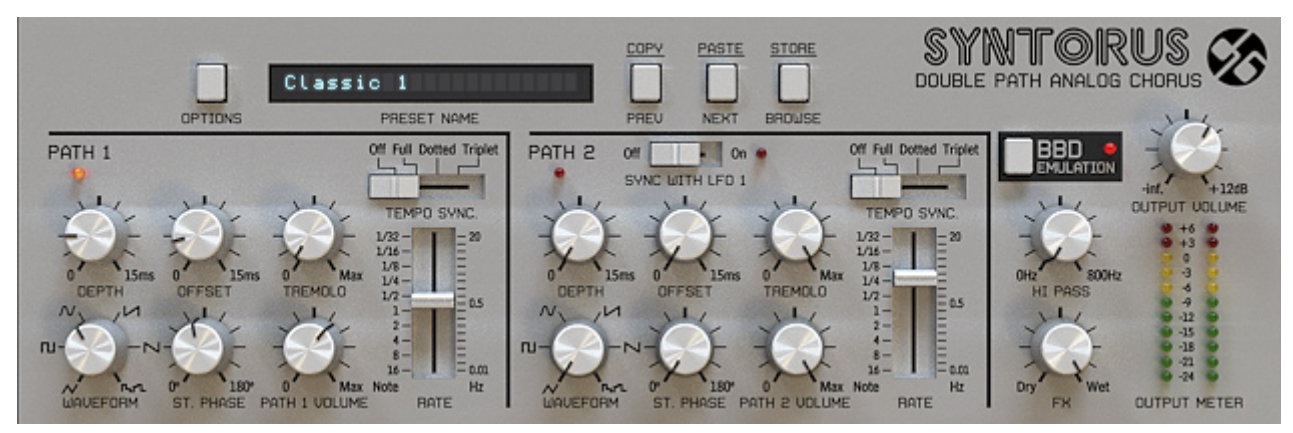

Графический интерфейс Syntorus

Его можно разделить на две части:

• Конфигурация и управление пресетами

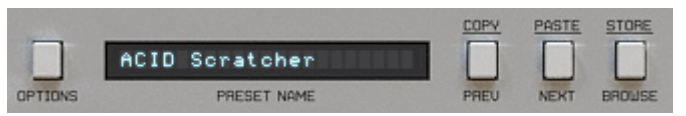

Конфигурация и управление пресетами

• Секция управления обработкой сигналов, состоящая из всех остальных элементов управления.

## SYNTORUS

### · 1

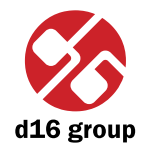

### Прохождение сигнала

В этой главе описывается путь прохождения сигналов через плагин Syntorus, представлены основные компоненты этого прибора и его элементы управления.

### Основные модули

Syntorus построен из нескольких основных компонентов, которые соответствуют разделам на графическом интерфейсе:

### Тракт 1

Это первая из двух линий задержки Syntorus, управляемая отдельным LFO, который может быть синхронизирован с хост-приложением. Кроме того каждый **Path** может работать как **Tremolo**.

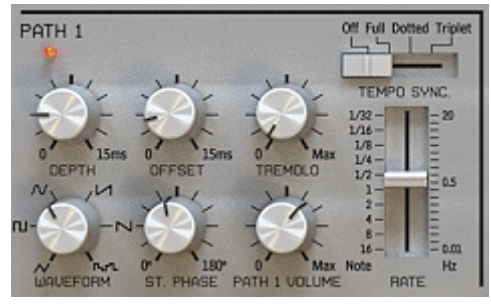

Первый тракт

Следующие параметры управляют первым трактом:

• Waveform – выбирает волноформу LFO. Доступны треугольник, квадрат, синус, пила (восходящая или нисходящая), шум.

SYNTORUS

# 2

- Offset это смещение между необработанным сигналом и минимумом колебаний LFO в миллисекундах.
- Depth амплитуда колебаний LFO в миллисекундах.
- Rate частота волны LFO.

Чтобы понять, как LFO управляет линией задержки посмотрите на рисунок ниже:

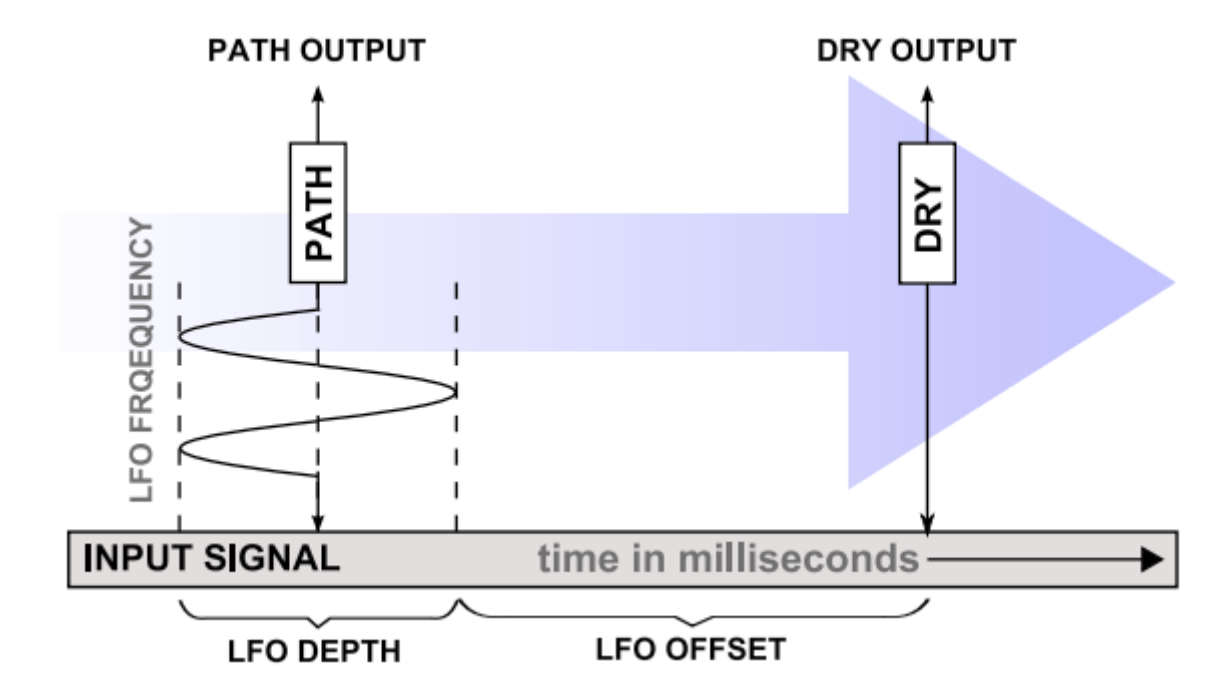

Одиночная линия задержки

Если представить себе **Path** (линию задержки) как считывающую головку, движущуюся через сигнал, в таком случае **LFO** управляет ее ускорением.

- Path volume выходная громкость Path.
- Tremolo добавляет эффект тремоло на выходе Path, частота которого управляется с помощью регулятора Rate.

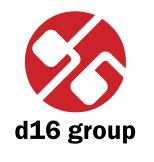

St.Phase – в случае со стерео сигналами, левый и правый канал обрабатываются независимо. Это означает, что левый и правый канал имеют свои собственные LFO. Когда St.Phase установлен на 0 градусов, LFO для правого и LFO для левого каналов имеют одинаковую фазу. Увеличение значения Phase увеличивает фазовый сдвиг между LFO, создавая приятный стерео эффект.

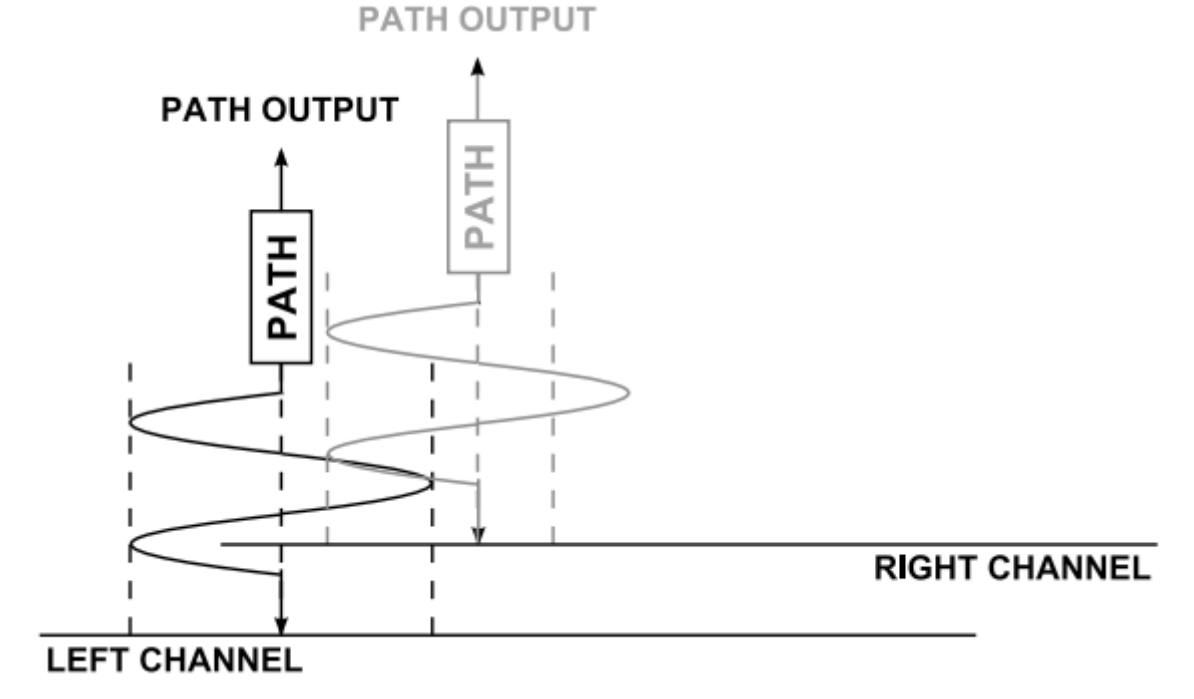

Фазовый сдвиг LFO в стерео

Когда Syntorus установлен на моно дорожку, регулятор St.Phase не работает.

- Temp sync. позволяет синхронизировать LFO с хост-приложением. Доступно четыре варианта настройки:
  - Off синхронизация отключена, частота LFO управляется регулятором Rate произвольно в диапазоне от 0 до 20 Гц.
  - Full синхронизация включена, длина периода LFO равна длине ноты, установленной регулятором Rate в соответствии со значением темпа хост-приложения.

- Dotted синхронизация включена, длина периода LFO равна длине ноты с точкой, установленной регулятором Rate в соответствии со значением темпа хост-приложения.
- Triplet синхронизация включена, длина периода LFO равна длине триоли, установленной регулятором **Rate** в соответствии со значением темпа хост-приложения.
- Когда синхронизация включена, скорость LFO может быть назначена на такие значения: 1, 2, 4, 8 или 16 тактов, половинная нота (½), четвертная нота (¼), восьмая (1/8), шестнадцатая (1/16) и тридцать вторая (1/32).

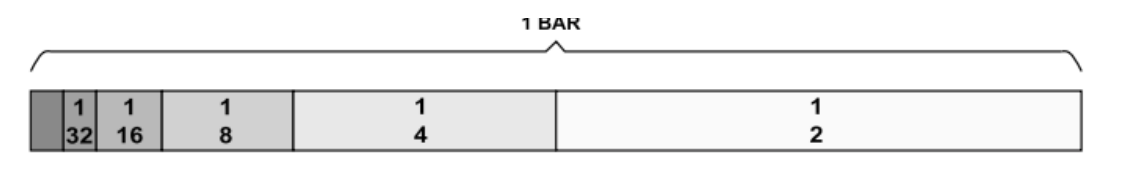

Один такт

Dotted (нота с точкой) составляет <sup>3</sup>/<sub>2</sub> полной (Full) ноты, Triplet (треоль) - это <sup>2</sup>/<sub>3</sub> полной (Full) ноты.

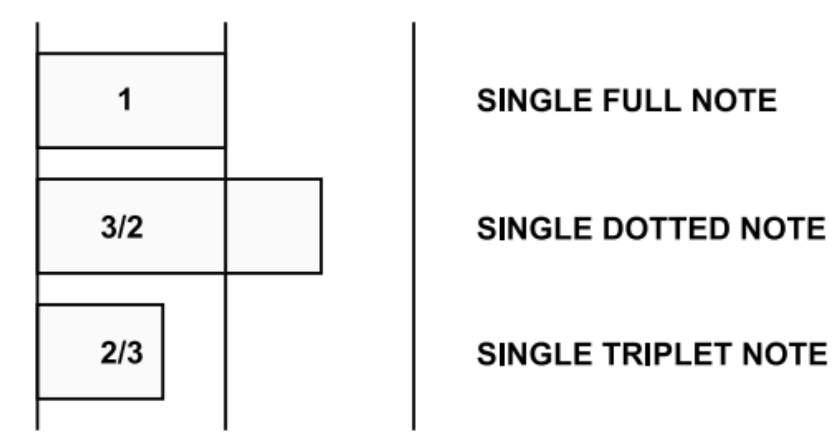

Длина нот

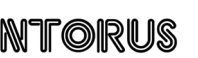

### Тракт 2

По сути Path 2 не отличается от Path 1. Использование двух Path одновременно позволяет сделать звук еще плотнее. Единственная разница - это наличие переключателя Sync with LFO 1. Когда он установлен на значение Off, оба Path обрабатывают сигнал полностью независимо. Но когда вы установите переключатель на значение On, то второй тракт (Path 2) становится ведомым. Все его элементы управления работают обычным образом, если не считать регулятор Rate, значение которого берется с регулятора Rate Path 1, включая настройку синхронизации.

- On •

PATH 2

011

### 0 0 0 0 0 0 0 0 0 0 15 ms 0 0 15 ms 0 0 15 ms 0 0 15 ms 0 0 15 ms 0 15 ms 0 15 ms 0 15 ms 0 15 ms 0 15 ms 15 ms 15

Второй тракт

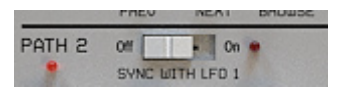

Переключатель Sync with LFO1

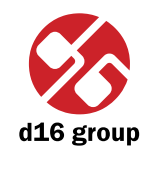

### Мастер-секция

Управляет выходом прохождения сигнала.

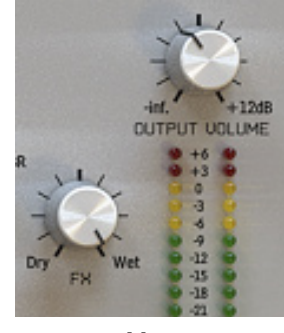

Мастер-секция

- Dry / Wet управляет пропорцией между обработанным и необработанным сигналами, отправляемыми на аудиовыход.
- Output volume управляет финальным усилением сигнала.
- **BBD** переключатель, активирующий эмуляцию **Bucket-Brigade Device**, которая является дискретным временем аналоговой линии задержки. Он вызывает большую загрузку процессора, но создает более приятный и теплый характер хоруса.
- **Hi pass** фильтр низких частот, который управляет обработанным сигналом, идущим с обоих линий задержки. Этот параметр контролирует частоту среза фильтра в диапазоне от 0 до 800 Гц.

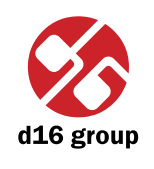

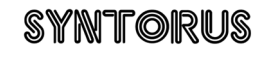

## Путь прохождения сигнала

На рисунке ниже показано, как сигнал проходит внутри плагина:

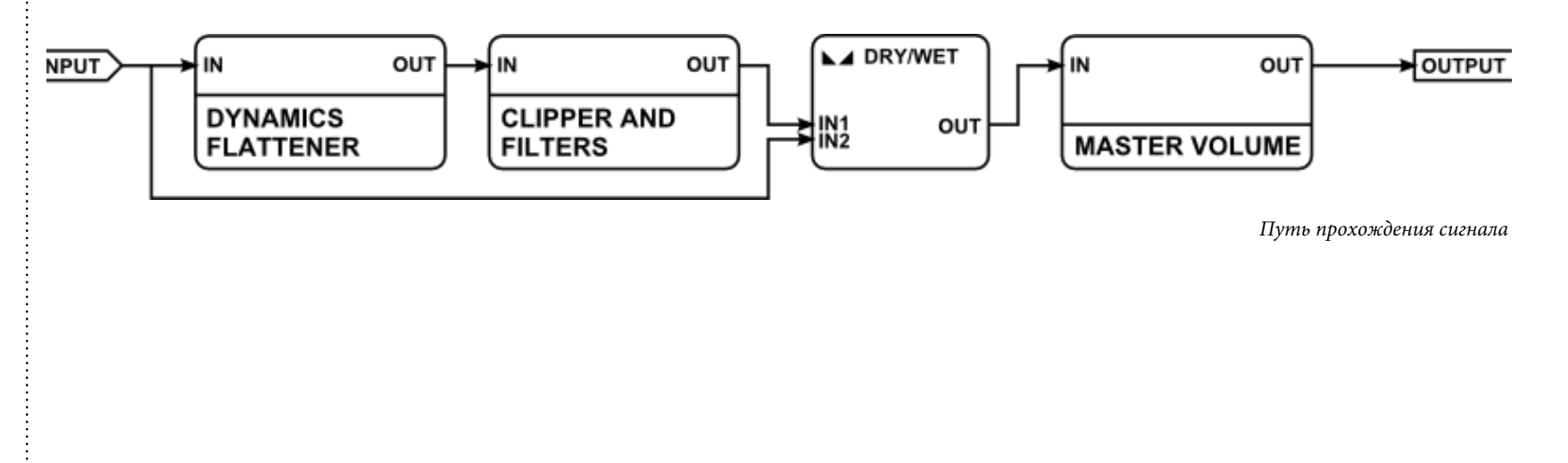

8

d16 group

### Управление пресетами

### Просмотр пресетов

ACID Scratcher OPTIONS PRESET NAME

Раздел конфигурации и управления пресетами

отличие от линейной структуры, эти настройки не совместимы со встроенными моделями, используемыми в хост-приложениях. Пользователь может видеть пресеты, назначенные на конкретные группы в Preset Manager. Группы могут быть также определены пользователем.

Пресеты в плагине иерархически организованы в группы и, в

- Элементы управления, доступные в разделе управления пресетами:
  - Preset name отображает имя выбранного пресета. Позволяет отредактировать имя пресета до его сохранения. Нажатие на строку приводит к переходу в режим редактирования. После ввода нужного имени с помощью клавиатуры, подтвердите его кнопкой Enter.
  - Prev / Next кнопки, которые используются для перемещения по банку пресетов. Кнопка Next активирует следующий пресет. Если текущий пресет является последним в подгруппе, нажатие на кнопку Next активирует первый пресет текущей подгруппы. Кнопка Prev активирует предыдущий пресет. Если текущий пресет является первым в подгруппе, нажатие на кнопку Prev активирует последний пресет текущей подгруппы.
- Э Примечание: На **MacOS** вместо клавиши CTRL используется Apple CMD
- Prev + CTRL нажатие на кнопку Prev с удержанием CTRL копирует редактируемый пресет в буфер обмена.
- Next + CTRL нажатие на кнопку Next с удержанием CTRL вставляет содержимое буфера обмена в текущий пресет, с добавлением постфикса "\_ сору" к его имени.
- Browse открывает меню Preset Browser в нижней части пользовательского интерфейса.

Изменения в банке пресетов не являются постоянными. После удаления и перезагрузки плагина будет загружен банк пресетов по умолчанию. Тем не менее, сохранение проекта в хост-приложении также сохраняет состояние плагина, включая изменения в банке пресетов. После перезагрузки проекта все изменения текущих значений параметров в банке пресетов будут восстановлены.

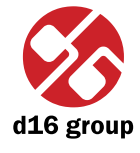

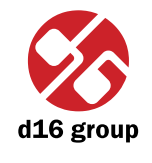

### Браузер пресетов

Как уже было сказано, банк пресетов плагина имеет иерархическую структуру, то есть пресеты организованы в группы. Пресеты могут быть выбраны кнопками Next/Prev, которые перемещаются по структуре линейно, или с помощью **Браузера пресетов**. **Браузер пресетов** является инструментом, который позволяет легко управлять структурой пресетов. Чтобы открыть его, щелкните на кнопку **Browse** в разделе выбора пресета:

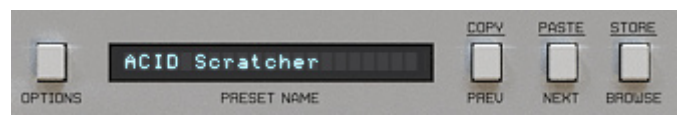

Раздел конфигурации и управления пресетами

Браузер пресетов открывается внизу пользовательского интерфейса:

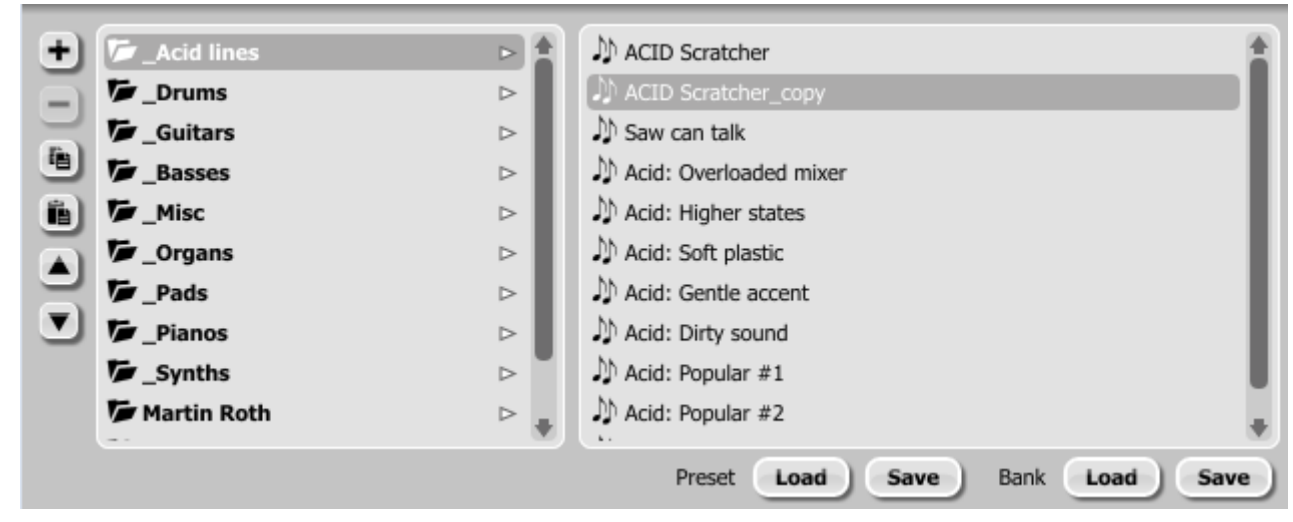

Браузер пресетов

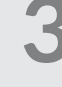

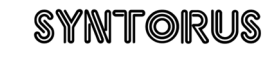

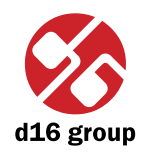

В левой части отображается список групп в банке пресетов:В правой части отображается список пресетов выбранной группы:

| >     |
|-------|
| >     |
| >     |
| >     |
| >     |
| >     |
| >     |
| >     |
| > 🖊   |
| 11 11 |

Список групп в банке пресетов

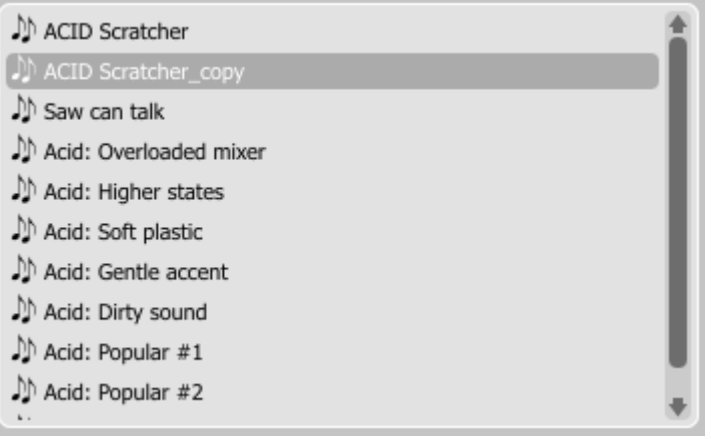

Список пресетов выбранной группы

### Действия, доступные в Браузере пресетов:

- Нажатие на слот в списке пресетов загружает выбранный пресет.
- Нажатие на слот в списке групп выбирает группу пресетов.
- И пресеты и группы могут быть переименованы. Двойной щелчок на слоте активирует режим редактирования. После ввода нового имени нажмите Enter, чтобы подтвердить выбор.
- Банк пресетов имеет ровно 128 пунктов. Количество пресетов не может быть изменено. Это означает, что нельзя добавлять или удалять пресеты. Возможно только их перемещение между группами или изменение их порядка.

При перетаскивании пресета вы можете:

- Изменить его позицию в группе, перетащив его в другой слот в списке пресетов выбранной группы.
- Переместить пресет в другую группу, перетащив его в выбранный слот в списке групп.

Удерживая CTRL или SHIFT и используя кнопки мыши можно выделить несколько пресетов одновременно:

- Удержание CTRL и щелчок по пресетам позволяет выбрать несколько из них.
- Удержание SHIFT позволяет выбрать диапазон пресетов. Первый щелчок отмечает начало диапазона, а второй отмечает его конец.

При выборе больше одного пресета их можно перетащить в другую группу.

Примечание: Изменение порядка пресетов в группе возможно для одного выбранного пресета. Изменение порядка путем перетаскивания нескольких пресетов в группе невозможно.

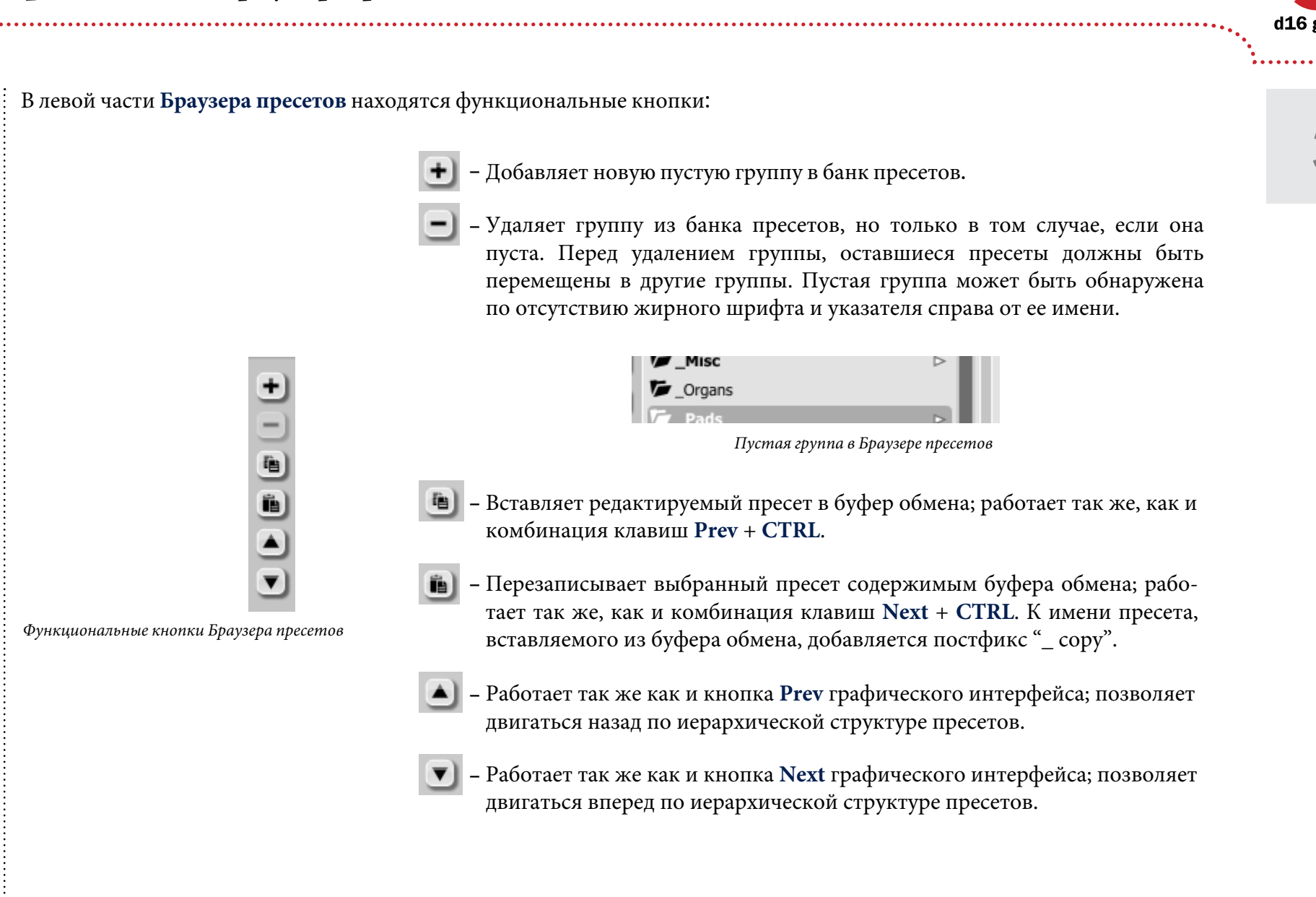

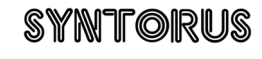

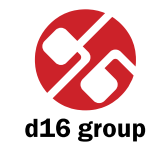

### Загрузка и сохранение пресетов

В нижней части **Браузера пресетов** есть функциональные кнопки, которые позволяют сохранять / загружать пресеты на / с жесткого диска.

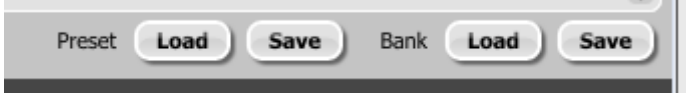

Функции загрузки и сохранения пресетов на жесткий диск

Примечание: Перед сохранением пресета в файл сохраните его в Syntorus используя CTRL + Browse, предварительно активировав функцию Оп demand в конфигурации плагина.

Примечание:
 Файлы, сохраненные в Syntorus сохраненные

Примечание: Файлы, сохраненные в Syntorus совместимы с XMLформатом, позволяющим их редактирование в любом текстовом редакторе. Доступны четыре кнопки:

- Preset Load загружает пресет из файла (файл .snprs пресет Syntorus).
- Preset Save сохраняет текущий пресет в файл.
- Bank Load загружает из файла весь банк пресетов (файл.snprb Syntorus bank).
- Bank Save сохраняет весь банк пресетов в файл.

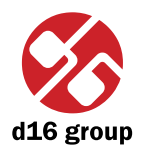

# Конфигурация ACID Scratcher PRESET NOM Раздел конфигурации и управления пресетами После нажатия на кнопку Options в разделе конфигурации и управления пресетами, панель конфигурации разворачивается в нижней части интерфейса. Эта панель включает в себя две вкладки: Midi Control Presets Вкладки панели конфигурации • Midi control – настраивает связь MIDI с плагином. • Presets – настраивает переключение пресетов; указывает пользовательские ресурсы для загрузки вместо заводских пресетов. Нажатие на **Options** с удержанием **CTRL** открывает окно с информацией о версии плагина и владельце лицензии.

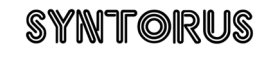

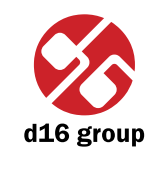

### Вкладка MIDI control

Примечание: Эта функция работает только с VST версией плагина в связи с тем, что спецификация AU не имеет входного MIDI порта, необходимого для получения MIDI сообщений. Элементы управления пользовательского интерфейса Syntorus можно назначить на любые MIDI CC (Управление изменениями MIDI), позволяющие контролировать плагин используя внешние аппаратные или программные

средства.

| Presets Midi Control Qu | ality |           |    |                |                  |
|-------------------------|-------|-----------|----|----------------|------------------|
| Midi Learn mode         |       |           |    |                |                  |
| CC Parameter            | cc    | Parameter | сс | Parameter      | E <sub>X</sub> ) |
|                         |       |           | _  |                | ŵ                |
|                         | -     |           | _  |                | 2                |
|                         | -     |           | -  |                |                  |
|                         |       |           |    |                | 9                |
| +                       |       |           |    | +              |                  |
| Default map             |       |           |    | Brows          | se               |
|                         |       |           |    | Вкладка Midi ( | Contr            |

Элементы управления, доступные во вкладке:

- Midi learn mode флажок, который активирует режим приема MIDI.
- Список активных MIDI CC, содержащий пары, состоящие из CC кода и названия параметра плагина.
- Default Map флажок, который активирует карту MIDI СС по умолчанию. Когда карта активирована, она будет загружена при создании нового экземпляра плагина.

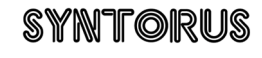

### Midi learn

Для назначения параметров Syntorus на MIDI контроллер необходимо:

1. Активировать флажок Midi Learn Mode во вкладке Midi Control:

| Midi Control  | Presets | Q |
|---------------|---------|---|
| Midi Learn Mo | de      |   |
| CC Parameter  |         |   |

Флажок активации режима Midi Learn

2. В строке состояния в нижней части графического интерфейса должно появиться сообщение "waiting for a controller or parameter movement...":

| <br>  | mont |      |        | or or | contro  | - for - | Waitin |  |
|-------|------|------|--------|-------|---------|---------|--------|--|
|       | ment | move | ramete | eror  | control | g ior a | walun  |  |
|       |      |      |        |       |         |         |        |  |
| wa co | Cmbo |      |        |       |         |         |        |  |

В этом режиме плагин ожидает каких-либо изменений в значениях параметров (перемещение любого элемента управления графического интерфейса) и для активации любого MIDI CC от внешнего MIDI контроллера, который действует на активный входной MIDI канал, направленный на Syntorus. Порядок этих действий не имеет значения.

Во время вышеупомянутых действий в строке состояния отображается информация о текущем изменении значений элементов управления, а также отображаются их названия.

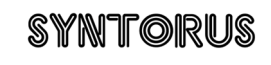

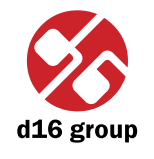

Когда MIDI контроллер соединяется с элементом управления графического интерфейса, в списке подключений MIDI CC появится новая строка:

| СС | Parameter       | сс | Parameter | СС | Parameter |
|----|-----------------|----|-----------|----|-----------|
| 21 | Filter 2 Cutoff |    |           |    |           |
| 23 | Filter 1 Cutoff |    |           |    |           |
|    |                 |    |           |    |           |
|    |                 |    |           |    |           |
|    |                 |    |           |    |           |
| +  |                 |    |           |    | +         |

Список подключений MIDI CC

Когда соединение для контроллера установлено, можно повторить операцию для следующего MIDI CC и пар параметров. Новые соединения будут созданы и добавлены в список.

3. Когда все необходимые соединения будут созданы, снимите флажок Midi Learn Mode.

Для того, чтобы создать новые соединения, можно активировать**Midi Learn Mode** в любое время. Соединения всегда сортируются по возрастанию относительно колонки СС в соответствии с номером MIDI СС кодов.

### Отключение и управление соединениями MIDI

В правой части списка подключений находятся четыре функциональные кнопки:

| cc | Parameter       | сс | Parameter | сс | Parameter | Ex |
|----|-----------------|----|-----------|----|-----------|----|
| 21 | Filter 2 Cutoff |    |           |    |           |    |
| 23 | Filter 1 Cutoff |    |           |    |           |    |
|    |                 |    |           |    |           |    |
|    |                 |    |           |    |           |    |
|    |                 |    |           |    |           |    |
| -  |                 |    |           |    | +         |    |

Список подключений MIDI СС и функциональные кнопки

Удаляет выбранное соединение; выберите любое соединение из списка и щелните на нем - оно будет подсвечено. Используйте эту кнопку, чтобы удалить соединение.

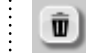

– Удаляет все соединения MIDI СС.

Примечание: Файлы МІDІ карт сохраняются в формате XML, который позволяет редактирование в любом текстовом редакторе.

- 🔊 Загружает списки подключений/MIDI карты из файла (.snccmap карта MIDI CC Syntorus).
- 📕 Сохраняет списки подключений/MIDI карты в файл.

# SYNTORUS

.....19

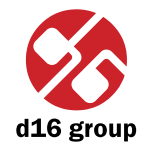

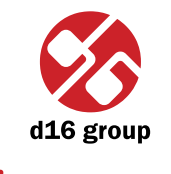

### Default MIDI Map

Выбирает MIDI карту по умолчанию:

| +           |  | +      |  |
|-------------|--|--------|--|
| Default Map |  | Browse |  |

Выбор MIDI карты по умолчанию

1. Поставьте флажок Default Map который активирует кнопку Browse расположенную справа.

2. Щелкните по кнопке Browse и выберите файл с сохраненной MIDI картой.

После выбора MIDI карты текстовое поле слева от кнопки **Browse** покажет путь к активному файлу карты. Карта MIDI по умолчанию загружается каждый раз, когда плагин будет запущен.

### Вкладка Presets

### **Preset Storing**

Используйте кнопки **Prev**, **Next** или **Preset Browser** чтобы передвигаться по банку пресетов. Любые изменения в текущем пресете можно сохранить автоматически или по требованию. В зависимости от выбора, активным является один из двух вариантов:

| - Pr | eset Storing |
|------|--------------|
|      | Automatic    |
| ٠    | On Demand    |
|      |              |

Выбор варианта хранения пресетов

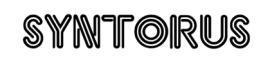

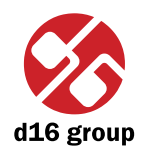

- Automatic любое изменение параметра в текущем пресете сохраняется автоматически.
- On Demand Если какой-либо параметр изменился, изменения не сохраняются в текущем пресете до использования опции Store (CTRL + Browse). Если использовать опцию Store, выбор различных пресетов из банка не вызывает необратимых потерь изменений, внесенных в параметры.

Выбор варианта хранения пресетов в **Preset Storing** сохраняется в файле конфигурации Syntorus и применяется ко всем новым экземплярам плагина. При удалении любого экземпляра плагина из хост-приложения, файл конфигурации сохраняется.

### **Changing Type**

Переключение между пресетами может вызвать нежелательные звуковые артефакты. Переключатель **Changing Type** может предотвратить это явление.

| C Ch | anging Type |
|------|-------------|
|      | Normal      |
|      | Silent      |
|      |             |

Переключатель Changing Type

- Normal переключение пресетов происходит в классической манере; все значения параметров быстро превращаются в новые значения.
- Silent перед изменением пресета выходной сигнал будет отключен. Далее параметры получают новые настройки и уровень сигнала восстанавливается до прежнего значения. Эта функция очень важна для живых выступлений, в ходе которых звуковые артефакты, вызванные изменением пресетов, нежелательны.

Выбранная настройка сохраняется в файле конфигурации Syntorus и применяется ко всем новым экземплярам плагина. При удалении любого экземпляра плагина из хост-приложения, файл конфигурации сохраняется.

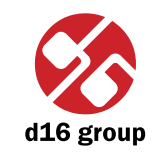

### **Default Presets**

D16 вместе с Syntorus предоставляет набор стандартных пресетов. Они доступны для каждого нового экземпляра плагина. Если у вас есть банк пресетов, который вы хотите использовать вместо заводских пресетов, то это можно сделать в разделе **Default Presets**:

| C Default Presets                   |        |
|-------------------------------------|--------|
| <ul> <li>Factory Presets</li> </ul> |        |
| Clear Presets                       |        |
| User Defined                        | Browse |

Выбор пресетов по умолчанию

В разделе Default Presets доступно три опции:

- Factory Presets значение по умолчанию после установки Syntorus. Выбор этой опции загружает заводские пресеты в каждый новый экземпляр плагина.
- Clear Preset обнуляет параметры в каждом новом экземпляре плагина.
- User Defined банк пресетов определяется пользователем. При выборе опции User Defined, кнопка Browse, расположенная справа, становится активной. Эта кнопка открывает диалоговое окно для выбора пути к банку пресетов пользователя. Подтвержденный путь сохраняется в файле конфигурации Syntorus. Выбранный банк пресетов будет загружаться по умолчанию.

Текстовое поле слева от кнопки Browse покажет путь к пользовательскому банку пресетов.

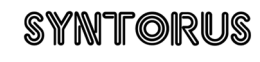

# Содержание

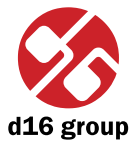

. . . . . . . . . . . . . . . . . . .

# Содержание

| 1 Обзор 1                                    |   |
|----------------------------------------------|---|
| 2 Прохождение сигнала                        |   |
| Основные модули 2                            |   |
| Тракт 1 2                                    |   |
| Тракт 2 6                                    | 5 |
| Мастер-секция 6                              |   |
| Путь прохождения сигнала 8                   |   |
| 3 Управление пресетами                       |   |
| Просмотр пресетов                            |   |
| Браузер пресетов 10                          |   |
| Загрузка и сохранение пресетов14             |   |
| 4 Конфигурация                               |   |
| Вкладка MIDI control 16                      |   |
| Midi learn 17                                |   |
| Отключение и управление соединениями MIDI 19 |   |
| Default MIDI Map 20                          |   |

| Вкладка Presets | 20 |
|-----------------|----|
| Preset Storing  | 20 |
| Changing Type   | 21 |
| Default Presets | 22 |
| Содержание      | 23 |

# SYNTORUS

### ··<mark>2</mark>3